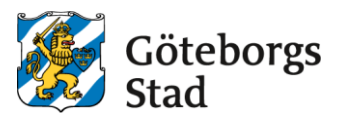

## Terminate an after-school placement

Go to https://goteborggsk.ist.se/goteborggsk/

If you do not have bank-ID you can use the form <u>Termination of a place in</u> <u>after-school care</u>

1. Press the link to go to the E-service. Log in with your Bank-ID.

| Startpage After School                                                                                                    |                                                                                                    |
|----------------------------------------------------------------------------------------------------|----------------------------------------------------------------------------------------------------|
| Language  You are not logged in                                                                                                    |                                                                                                    |
| Welcome!                                                                                                    | Information                                                                                                    |
| Here you can make your a polication for a after school placement. You can only apply if you have a municipal<br>school placement.<br>If you log in with BarkID, you can also change income, see your child's placement and receive information and<br>mailings. | More information about Göteborgs stad's processing av personal data:<br><u>Göteborgs stad's processing av personal</u><br>data |
| If you do not have a BankID, you can apply for a after school place by clicking on the menu option After school above.                                                                                                    |                                                                                                    |

2. Click on My Page and then My placements

|                 | Götebor<br>Stad        |
|-----------------|------------------------|
| My page =       | After School           |
| Overview        | tartane itaan (        |
| My cases        |                        |
| My Placemen     | <u>ts</u>              |
| My fan My Place | ements                 |
| Personal Info   | rmation                |
| Welcome         | Anna Charletter Manuel |

## 3. Click on **Terminate placement**

| My Placements      |                                |                                                 |  |  |  |
|--------------------|--------------------------------|-------------------------------------------------|--|--|--|
| Test-Olle Olsson ( |                                |                                                 |  |  |  |
| Placement type     | Daycare admission (FRITIDSHEM) |                                                 |  |  |  |
| From - To          | 01/06/2023 - 31/07/2030        |                                                 |  |  |  |
| Unit               | Askimsskolan fritidshem        |                                                 |  |  |  |
| Program type       | Vardagar <b>∕∕</b> <u>Edit</u> | 🛛 <u>Terminate placement</u>   📑 <u>Details</u> |  |  |  |

4. Enter last day for placement and Reason for termination, then klick Next.

| Terminate placement Upon termination of place, your child's placement in the leisure activity                                  | ties ends.            |
|----------------------------------------------------------------------------------------------------|-----------------------|
| Requested date * 07/05/2023 Reason *                                                                                           |                       |
| Choose reason type<br>Choose reason type<br>Arbetssökande<br>Bristande betalning<br>Ej Godkänd Sysselsättning<br>Föräldraledig | <u>Cancel</u> Next    |
| Inte längre behov av plats<br>På grund av flytt                                                                                | About wabsite Contact |

5. Check that the information is correct. Then click Terminate placement

| Terminate place | ement                      |               |                     |
|-----------------|----------------------------|---------------|---------------------|
| Name            | Test-Olle Olsson           |               |                     |
| Requested date  | 07/05/2023                 |               |                     |
| Reason          | Inte längre behov av plats |               |                     |
|                 |                            | <u>Cancel</u> | Terminate placement |

6. You now will receive a confirmation that your end request has been registered.

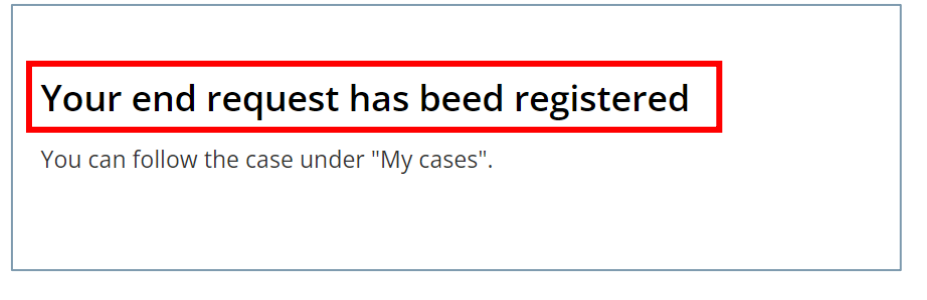

When an administrator has handled the termination, you will receive confirmation via e-mail or letter depending on whether you have entered your e-mail address in the E-service or not.